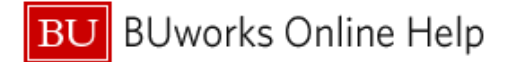

## How to Claim Per Diem in Concur

This Quick Reference Guide demonstrates how to claim Per Diem in Concur.

There are two ways to claim Per Diem in Concur: the first is by creating an itinerary, which will allow you to create a **Daily Allowance**; the second is by manually entering the Per Diem amount using the **Miscellaneous Travel** expense type. All guest accounts will need to use the Miscellaneous Travel method. For this method, please skip to Page 5

## **Creating a Daily Allowance**

A Daily Allowance in Concur is the Meals and Incidentals Per Diem rate set by the U.S. Government for the region visited

| est \$1,200.00                                       | )            |                                 |  |                                                     |                |               |             |
|------------------------------------------------------|--------------|---------------------------------|--|-----------------------------------------------------|----------------|---------------|-------------|
| t Submitted                                          | are 👻 Manage | Receipts 👻                      |  |                                                     |                | Delete Report | Submit Repo |
| Report                                               |              |                                 |  |                                                     |                |               |             |
| Report Header                                        |              |                                 |  |                                                     |                |               |             |
| Report Totals                                        | yment Type   | Expense Type                    |  |                                                     | Vendor Detalls | Date 🕶        | Requeste    |
| Report Timeline<br>Audit Trail<br>Allocation Summary | ut of Pocket | Accommodations (513500, 513700) |  | Best Western International<br>Boston, Massachusetts | 03/28/20       | 19 \$1,200.0  |             |

| 1 | Click the Report Details drop down within expense report                 |
|---|--------------------------------------------------------------------------|
| 2 | Select Manage Travel Allowance. A new frame will appear in your browser. |

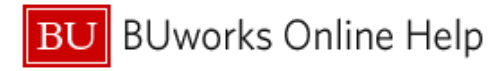

| Create New Elinerary (2) Available Elineraries (3) Expension | ses & Adjustments |                       |                   |  |
|--------------------------------------------------------------|-------------------|-----------------------|-------------------|--|
| Itinerary Info                                               |                   |                       |                   |  |
| dinerary Name                                                |                   |                       |                   |  |
| test                                                         |                   |                       |                   |  |
| 0                                                            |                   |                       | New History Cros  |  |
| Add Stop                                                     |                   |                       | New Interary Stop |  |
| Departure City .                                             | Arrival City      | Arrival Rate Location | Deperture Oily    |  |
| No itinerary Rows Found                                      |                   |                       | Date Time         |  |
|                                                              |                   |                       |                   |  |
|                                                              |                   |                       | Arrival City      |  |
|                                                              |                   |                       |                   |  |
|                                                              |                   |                       | Date Time         |  |
|                                                              |                   |                       |                   |  |
|                                                              |                   |                       |                   |  |
|                                                              |                   |                       |                   |  |
|                                                              |                   |                       |                   |  |
|                                                              |                   |                       |                   |  |
|                                                              |                   |                       |                   |  |
|                                                              |                   |                       |                   |  |
|                                                              |                   |                       |                   |  |
|                                                              |                   |                       |                   |  |
|                                                              |                   |                       |                   |  |
|                                                              |                   |                       |                   |  |
|                                                              |                   |                       |                   |  |
|                                                              |                   |                       |                   |  |
|                                                              |                   |                       |                   |  |
|                                                              |                   |                       |                   |  |
|                                                              |                   |                       |                   |  |
|                                                              |                   |                       |                   |  |
|                                                              |                   |                       |                   |  |
|                                                              |                   |                       |                   |  |
| -                                                            |                   |                       |                   |  |

Go to Single Day Itineraries Next >> Car

| 3 | Fill out first <b>Itinerary Stop</b> on landing page (this will include <b>Departure</b> and <b>Arrival</b> cities and times). Note: DO NOT click Next after filling out the above |
|---|----------------------------------------------------------------------------------------------------|
| 4 | Click Save                                                                                                    |
| 5 | Select the blue <b>Add Stop</b> button to add an additional Itinerary Stop.<br>If the trip involves travel to only one destination, this will be the <b>Return Trip</b>            |
| 6 | Click Save                                                                                                    |

| Edit Kinerary (2) Available Kineraries (3) Expenses | & Adjustments       |                            |                                     |     |
|-----------------------------------------------------|---------------------|----------------------------|-------------------------------------|-----|
| Itinerary Info                                      |                     |                            |                                     |     |
| Illnerary Name                                      |                     |                            |                                     |     |
| test                                                |                     |                            |                                     |     |
| And Store                                           |                     |                            | New Itinerary Stop                  |     |
|                                                     |                     |                            | Departure Oity                      |     |
| Boston, Massachusetts                               | New York, New York  | NEW YORK COUNTY, US-NY, US | New York, New York                  |     |
| 03/04/2019 10:00 AM                                 | 03/04/2019 01:00 PM |                            | Date Time                           |     |
|                                                     |                     |                            | CSCR.2019                           |     |
|                                                     |                     |                            | Antwal City<br>Boston, Massachusets |     |
|                                                     |                     |                            | Date Time                           |     |
|                                                     |                     |                            | 03/08/2019 12:00 PM                 |     |
|                                                     |                     |                            |                                     |     |
|                                                     |                     |                            | -                                   |     |
|                                                     |                     |                            |                                     |     |
|                                                     |                     |                            |                                     |     |
|                                                     |                     |                            |                                     |     |
|                                                     |                     |                            |                                     |     |
|                                                     |                     |                            |                                     |     |
|                                                     |                     |                            |                                     |     |
|                                                     |                     |                            |                                     |     |
|                                                     |                     |                            |                                     |     |
|                                                     |                     |                            |                                     |     |
|                                                     |                     |                            |                                     |     |
|                                                     |                     |                            |                                     |     |
|                                                     |                     |                            |                                     |     |
|                                                     |                     |                            |                                     |     |
|                                                     |                     |                            |                                     |     |
|                                                     |                     |                            |                                     | See |
|                                                     |                     |                            |                                     |     |

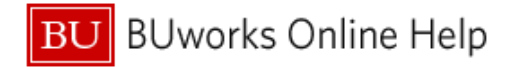

| 1 Edit  | tineary 👔 Available tinearies 👔 Expenses & Adjustment | s                                          |                            |                                         |
|---------|-------------------------------------------------------|--------------------------------------------|----------------------------|-----------------------------------------|
| Itinera | ary Info                                              |                                            |                            |                                         |
| thera   | y Name                                                |                                            |                            |                                         |
|         |                                                       |                                            |                            |                                         |
| 1       |                                                       |                                            |                            | New tinerary Stop                       |
|         |                                                       |                                            | (here the start in the     | Departure Oity                          |
|         | Bistor, Nessachusetts<br>DUD40019 10:00 AM            | New York, New York                         | NEW YORK COUNTY, US-NY, US | Boson, Vessechusets                     |
| 1       | New York, New York<br>03/08/2019 09:00 AW             | Ecstor, Massachusetts<br>0308/001912:00 FM | SUFFOLK COUNTY, JSHIA, US  |                                         |
| -       |                                                       |                                            |                            | Anive Dit                               |
|         |                                                       |                                            |                            | Case Tree                               |
|         |                                                       |                                            |                            |                                         |
|         |                                                       |                                            |                            |                                         |
|         |                                                       |                                            |                            |                                         |
|         |                                                       |                                            |                            |                                         |
|         |                                                       |                                            |                            |                                         |
|         |                                                       |                                            |                            |                                         |
|         |                                                       |                                            |                            |                                         |
|         |                                                       |                                            |                            |                                         |
|         |                                                       |                                            |                            |                                         |
|         |                                                       |                                            |                            |                                         |
|         |                                                       |                                            |                            |                                         |
|         |                                                       |                                            |                            |                                         |
|         |                                                       |                                            |                            |                                         |
|         |                                                       |                                            |                            |                                         |
|         |                                                       |                                            |                            |                                         |
|         |                                                       |                                            |                            | Sor                                     |
|         |                                                       |                                            |                            |                                         |
|         |                                                       |                                            |                            | Goto Single Day Riveranes Nex >>> Cance |

| 7 | Click Next                                                                                                    |
|---|----------------------------------------------------------------------------------------------------|
| 8 | You are now viewing the Assigned Itinerary: If your Itinerary looks correct, hit Next (clicking Previous will allow you to go back and edit your work). |

| 💮 Create New Eliverary 🗿 Available Rineraries 👔 | base Yex Ities) 👩 Antipik Interets. 🛞 bones 8. Aljustivens. |                       |                     |                           |  |  |  |  |  |
|-------------------------------------------------|-------------------------------------------------------------|-----------------------|---------------------|---------------------------|--|--|--|--|--|
| Assigned Itineraries                            |                                                             |                       |                     |                           |  |  |  |  |  |
| Depenture City                                  | Date and Time .                                             | Arrival Oly           | Dets and Time       | Arrival Rafe Loodfor      |  |  |  |  |  |
| C Itinerary: test                               |                                                             |                       |                     |                           |  |  |  |  |  |
| Boston, Massachusetts                           | 03/04/2019 10:00 AM                                         | New York, New York    | 09/04/2019/01:00 PM | NEW YORK DOUNTY, USWY, US |  |  |  |  |  |
| New York, New York                              | 03/08/2019 (9:00 AM                                         | Boston, Wassachusetts | 03/08/2019 12:00 PM | SUFFOLK COUNTY, USHIA, US |  |  |  |  |  |

| Ava | Available Itineraries     |                 |              |               |                       |  |  |
|-----|---------------------------|-----------------|--------------|---------------|-----------------------|--|--|
| 0.  | rent tilrenaries          |                 |              |               |                       |  |  |
|     | Departure City            | Date and Time . | Arrival Olip | Date and Time | Arrival Rate Location |  |  |
| No  | A Available Ethernis Four |                 |              |               |                       |  |  |

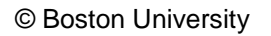

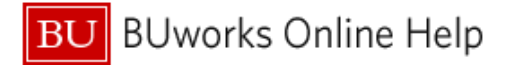

| 9  | Indicate any included meals during travel dates by selecting appropriate check boxes. Concur |
|----|----------------------------------------------------------------------------------------------|
|    | will adjust your Allowance accordingly.                                                      |
| 10 | Click Create Expenses.                                                                       |
|    |                                                                                              |

| Ceste New Timesy, 👔 Avalable Timesrics 🚯 Expenses & Adjustments                                                                                                    |                                  |                    |                |                 |           |  |  |
|----------------------------------------------------------------------------------------------------|----------------------------------|--------------------|----------------|-----------------|-----------|--|--|
| now dates from a loss and loss and los |                                  |                    |                |                 |           |  |  |
| Exolude   All                                                                                                    | Date/Location +                  | Breakfast Provided | Lunch Provided | Dinner Provided | Allowance |  |  |
|                                                                                                    | 03/04/2019<br>New York, New York |                    | 8              | 8               | \$57.00   |  |  |
|                                                                                                    | 03/05/2019<br>New York, New York | đ                  | 8              | 1               | \$76.00   |  |  |
|                                                                                                    | 03/06/2019<br>New York, New York | E                  | 1              |                 | \$76.00   |  |  |
|                                                                                                    | 03/07/2019<br>New York, New York | Ē                  | 2              | 2               | \$76.00   |  |  |
|                                                                                                    | 03/08/2019<br>New York, New York | E                  | 8              | 8               | \$57.00   |  |  |

« Previous Create Expenses Cance

## You have successfully claimed Per Diem in Concur:

| test \$342<br>Not Submitted | 2.00          |            |                 |                 |   |                    | Delete Report Sub | mit Report |
|-----------------------------|---------------|------------|-----------------|-----------------|---|--------------------|-------------------|------------|
| Report Details 👻            | Print/Share 👻 | Manage Rec | ceipts 👻        |                 |   |                    |                   |            |
| Add Expense                 | Edit          |            |                 |                 |   |                    |                   |            |
| Receipt                     | Payment Type  |            | Ехрепsе Туре    |                 |   | Vendor Detalls     | Date 🗸            | Requested  |
|                             | Out of Pocket |            | Daily Allowance | (513500, 513700 | ) | New York, New York | 03/08/2019        | \$57.00    |
|                             | Out of Pocket |            | Daily Allowance | (513500, 513700 | ) | New York, New York | 03/07/2019        | \$76.00    |
|                             | Out of Pocket |            | Daily Allowance | (513500, 513700 | ) | New York, New York | 03/08/2019        | \$76.00    |
|                             | Out of Pocket |            | Daily Allowance | (513500, 513700 | ) | New York, New York | 03/05/2019        | \$76.00    |
|                             | Out of Pocket |            | Daily Allowance | (513500, 513700 | ) | New York, New York | 03/04/2019        | \$57.00    |
|                             |               |            |                 |                 |   |                    |                   | \$342.00   |

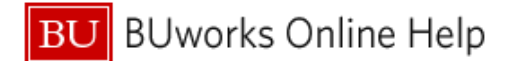

> The Miscellaneous Travel expense type can be used as an alternative to creating a daily allowance. All Per Diem expense in Guest Accounts must be reimbursed utilizing this method.

Add Expense × + Ö Available Expenses Create New Expense Search for an expense type Accommodations (513500, 513700) ٨ Hotel Internet Fees (513500, 513700) Hotel Phone/Fax (513500, 513700) Incidentals (513500, 513700) Laundry (513500, 513700) Miscellaneous Travel (513500, 513700) ^02. Transportation Airfare (513500, 513700) Airline Fees (513500, 513700) Car Rental (513500, 513700) v

| 1 | Select the Miscellaneous Travel expense type from the list of available expenses. |
|---|-----------------------------------------------------------------------------------|
| 2 | Enter the Business Purpose as "Per Diem."                                         |

| Details            | Itemizations                                                                                                    |                                 |                      | Hide Receipt |
|--------------------|----------------------------------------------------------------------------------------------------|---------------------------------|----------------------|--------------|
| Allocate           |                                                                                                    | * Indicates required field      |                      |              |
| Miscellaneous Tr   | avel (513500, 51370                                                                                             | 0) 🗸                            |                      |              |
| ransaction Date *  |                                                                                                    | Business Purpose *              |                      |              |
| 03/04/2019         |                                                                                                    | Per Diem                        |                      |              |
| nter Vendor Name   | *                                                                                                    | City of Purchase *              |                      |              |
| Ramsey             |                                                                                                    | 🕲 🖌 New York, New York          |                      |              |
| syment Type *      |                                                                                                    |                                 |                      |              |
| Out of Pocket      | ~                                                                                                    |                                 | e                    |              |
| nount *            |                                                                                                    | Currency *                      | Attach Receipt Image |              |
| 342.00             |                                                                                                    | US, Dollar 🗸                    |                      |              |
| Personal Expense   | e (do not reimburse)                                                                                            |                                 |                      |              |
| -                  | a ann an tha ann an tha ann an tha ann an tha ann an tha ann an tha ann an tha ann an tha ann an tha ann an tha |                                 |                      |              |
| 4.5 days (3 full d | avs 2 travel days at                                                                                            | 75) of NYC per diem at \$76/day |                      |              |
| e.o uaya (o tui u  | aya, 2 naveroaya at                                                                                             | .rsyprinic per gen at arounay   |                      |              |
|                    |                                                                                                    |                                 |                      |              |
|                    |                                                                                                    |                                 |                      |              |

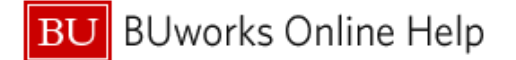

7

| 3 | Enter the Traveler's name under Vendor Name                                              |
|---|------------------------------------------------------------------------------------------|
| 4 | Enter the Amount as the total amount being claimed                                       |
| 5 | In the comments box, indicate the number of days and dollar amount per day being claimed |
| 6 | Click Save                                                                               |

|                                           | County (3, 4)                                     | wax loughly by wonth (excluding taxes) |       |       |                     |       |               |                     |       |                     |                     |       |       |             |
|-------------------------------------------|---------------------------------------------------|----------------------------------------|-------|-------|---------------------|-------|---------------|---------------------|-------|---------------------|---------------------|-------|-------|-------------|
| Primary Destination (1, 2)                |                                                   | 2015                                   |       |       | 2016                |       |               |                     |       |                     |                     |       |       | M&IE<br>(5) |
|                                           |                                                   | Oct                                    | Nov   | Dec   | Jan                 | Feb   | Mar           | Apr                 | Мау   | Jun                 | Jul                 | Aug   | Sep   |             |
| Standard Rate                             | Applies for all locations without specified rates | \$89                                   | \$89  | \$89  | \$89                | \$89  | \$89          | \$89                | \$89  | \$89                | \$89                | \$89  | \$89  | \$51        |
| Albany                                    | Albany                                            | \$115                                  | \$115 | \$115 | \$115               | \$115 | \$115         | \$115               | \$115 | \$115               | <b>\$1</b> 15       | \$115 | \$115 | \$59        |
| Bnghamton / Owego                         | Broome / Tioga                                    | \$99                                   | \$99  | \$99  | \$99                | \$99  | \$99          | \$99                | \$99  | \$99                | \$99                | \$99  | \$99  | \$59        |
| Buffalo                                   | Erie                                              | \$112                                  | \$112 | \$112 | \$112               | \$112 | \$112         | \$112               | \$112 | \$112               | \$112               | \$112 | \$112 | \$64        |
| Floral Park / Garden City /<br>Great Neck | Nassau                                            | <mark>\$1</mark> 50                    | \$150 | \$150 | <mark>\$1</mark> 50 | \$150 | \$150         | <mark>\$1</mark> 50 | \$150 | <mark>\$1</mark> 50 | <mark>\$1</mark> 50 | \$150 | \$150 | \$69        |
| Glens Falls                               | Warren                                            | \$99                                   | \$99  | \$99  | \$99                | \$99  | \$99          | \$99                | \$99  | \$99                | \$160               | \$160 | \$99  | \$64        |
| Ithaca / Waterloo / Romulus               | Tompkins / Seneca                                 | \$121                                  | \$121 | \$121 | \$121               | \$121 | <b>\$1</b> 21 | \$121               | \$121 | \$121               | \$121               | \$121 | \$121 | \$59        |
| Kingston                                  | Ulster                                            | \$115                                  | \$115 | \$115 | \$115               | \$115 | \$115         | \$115               | \$115 | \$115               | \$115               | \$115 | \$115 | \$69        |
| Lake Placid                               | Essex                                             | \$115                                  | \$115 | \$140 | \$140               | \$140 | \$107         | \$107               | \$107 | \$107               | \$172               | \$172 | \$115 | \$74        |
| New York City                             | Bronx / Kings / New York / Queens<br>/ Richmond   | \$306                                  | \$306 | \$306 | \$181               | \$181 | \$270         | \$270               | \$270 | \$270               | \$242               | \$242 | \$306 | \$74        |
| Niagara Falls                             | Niagara                                           | \$89                                   | \$89  | \$89  | \$89                | \$89  | \$89          | \$89                | \$89  | \$89                | \$114               | \$114 | \$89  | \$59        |
| Nyack / Palisades                         | Rockland                                          | \$112                                  | \$112 | \$112 | \$112               | \$112 | \$112         | \$112               | \$112 | \$112               | \$112               | \$112 | \$112 | \$64        |
| Doughkoonsig                              | Dutchase                                          | \$104                                  | \$104 | \$104 | \$104               | \$104 | \$104         | \$104               | \$104 | ¢104                | \$104               | \$104 | ¢104  | 132         |

The receipt should be an attached screenshot of the State Department or GSA set rate for the region being visited during the month of travel.

Note: Travel Days are reimbursable for 75% of the daily meals and incidentals rate.